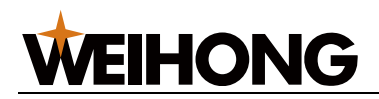

# NK260 网络使用说明

版次:2013 年 08 月 08 日 第 3 版 作者:宋士杰 审核与修订:张来迎 上海维宏电子科技有限公司 版权所有

## 1 目的

使我们的 NK260 系列产品(后文都称一体机)能够访问计算机的共享文件进行操作和加工,或 者通过计算机向一体机传送和管理文件。

## 2 网络连接设置

确保计算机与一体机通过网线正确连接到局域网内。确保计算机能够正常 ping 通一体机。可以 通过如下步骤确认。

#### 2.1 设置一体机 IP

打开一体机系统,设置一体机的 IP,目的是建立计算机与一体机的网络连接通道。要求计算机和一体机在同一子网内。如子网掩码为 255.255.255.0 时,192.168.1.0~192.168.1.255 为同一子网内。

#### 2.1.1 直连或通过交换机连接

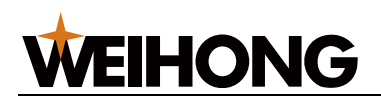

| 回机械原点    | 空         | 闲         |            | Speed_NK | 260.plt | 00:00:00 |
|----------|-----------|-----------|------------|----------|---------|----------|
| 端口(A) 日志 | (B) 系统信息( | (C)       |            |          |         |          |
| 控制系统软件   | 信息        |           |            |          |         |          |
|          | 软件名称:     | NK260通用)  | Б          |          |         |          |
|          | 软件版本:     | NK260_06_ | 16_604     |          |         |          |
| 控制系统硬件   | 信息        |           |            |          |         |          |
|          | 板卡号码:     | WHNC-0260 | D-TARZM-00 | 35       |         |          |
| <b>*</b> | l余使用时间:   | 永久使用      |            |          |         |          |
| 语言选择     |           |           |            |          |         |          |
|          | ☑ 中文      |           |            |          |         |          |
|          | English   |           |            |          |         |          |
|          |           |           |            |          |         |          |
|          |           | 上海维宏      | 电子科技股      | 份有限公司    |         |          |
| 注册       | 系统升级      | 语言选择      | 系统维护       |          |         | 网络信息     |

图 1 系统信息页面

▶ 点击网络信息键如图 2

| 语言选择 |                   |       |        | internet协议(<br>属性            | (TCP/IP)                               | 确定   |
|------|-------------------|-------|--------|------------------------------|----------------------------------------|------|
|      | ☑ 中文<br>■ English |       |        | 设备名称<br>地址类型<br>IP地址<br>子网植码 | WinCE1<br>动态分配IP<br>0.0.0.0<br>0.0.0.0 |      |
|      |                   | 上海维宏电 | 电子科技股份 | 默认网关<br>DHCP服务器              | 127.0.0.1                              |      |
| 注册   | 系统升级              | 语言选择  | 系统维护   | IP配置                         | 修改设备信息                                 | 网络信息 |

图 2 系统信息页面—设置网络信息

▶ 再点击 IP 配置弹出密码输入对话框如图 3

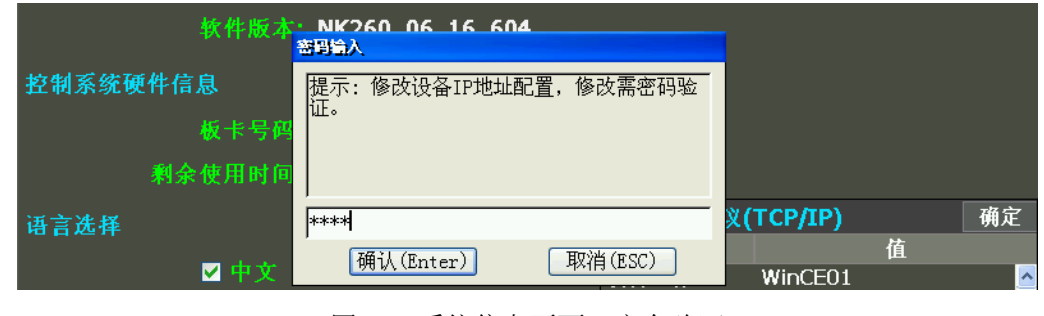

图 3 系统信息页面—安全验证

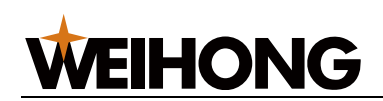

▶ 输入密码后确认进入 IP 修改页面如图 4

| 控制系统软件信 | IP 设置                                                    |              | ×                  |          |
|---------|----------------------------------------------------------|--------------|--------------------|----------|
|         | <ul> <li>● 自动获得IP地址(L)</li> <li>○ 手动设置IP地址(S)</li> </ul> |              |                    |          |
|         | IP地址                                                     | . 0 0        | 0                  |          |
| 控制系统硬件信 | 子网掩码: 0                                                  | . 0 0        | 0                  |          |
| 金 人 陸を  | 默认网关:                                                    |              |                    |          |
| 利尔语言选择  | DNS服务器: 127                                              | . 0.         | . 1                | 确定       |
|         | 确认(Enter)                                                |              | 取消(ESC)            | <u>^</u> |
|         |                                                          | IP地址<br>子网插码 | 0.0.0.0<br>0.0.0.0 |          |

图 4 IP 设置对话框—自动获取

▶ 按S键选择手动设置 IP 地址如图 5

| S 键选择手动设置    | 립ⅡP地址如                                 | 图 5                        |        |       |         |    |
|--------------|----------------------------------------|----------------------------|--------|-------|---------|----|
| 控制系统软件信<br>· | し 设置                                   |                            |        |       |         |    |
|              | <ul> <li>自动获得</li> <li>手动设置</li> </ul> | IP地址(L)<br>I <b>P地址(S)</b> |        | _     |         |    |
| 控制系统硬件信      | IP地址<br>子网掩码:                          | 192<br>255                 | 255    | 255   | . 188   |    |
| 剩余           | 默认网关:                                  | 192                        | 168    |       | 1       |    |
| 语言选择         | DNS服务器:                                | 192                        | .  168 | .  1ı | . 11    | 确定 |
|              | 确认(Enter                               | r)                         |        |       | 取消(ESC) |    |
|              |                                        |                            |        | ア地址   | 0.0.0.0 |    |

图 5 IP 设置对话框—手动设置

- ✓ 如图输入 IP 地址: 192.168.1.188 (前三组应该和计算机设置的一致)
- ✓ 子网掩码: 255.255.255.0 (和计算机一致)
- ✓ 默认网关: 192.168.1.1 (和计算机一致)
- ▶ 设置好 IP 后按确认键如图 6 所示网路信息(第一次设置断电重启)

| 语言选择 |                   |       |        | internet协议(<br><sup>国性</sup>                | (TCP/IP)<br>생                                    | 确定           |
|------|-------------------|-------|--------|---------------------------------------------|--------------------------------------------------|--------------|
|      | ☑ 中文<br>■ English |       |        | 内<br>设备名称<br>地址类型<br>IP地址<br>子网<br>本の<br>林四 | WinCE01<br>手动分配IP<br>192.168.1.18<br>255.255.255 | 1<br>18<br>0 |
|      |                   | 上海维宏明 | 电子科技股份 | 默认网关<br>DHCP服务器                             | 192.168.1.1<br>192.168.1.1                       | 2<br>•2      |
| 注册   | 系统升级              | 语言选择  | 系统维护   | IP配置                                        | 修改设备信息                                           | 网络信息         |
|      |                   | 图6系统信 | 息页面—新  | 的网络信息                                       |                                                  |              |

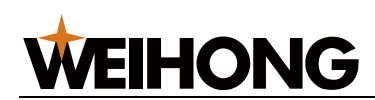

- ▶ 设置计算机的 IP, 设置方法如图 7, 双击后进入图 8, 选择"使用下面的 IP 地址项"例:
- ✓ IP 地址: 192.168.1.189
- ✓ 子网掩码: 255.255.255.0
- ✓ 默认网关: 192.168.1.1 (默认网关前三组要和 IP 地址相同)

| ↓本地连接 2 属性 ? 🗙                                                               |
|------------------------------------------------------------------------------|
| 常规 高级                                                                        |
| 连接时使用:                                                                       |
| IIII VMware Virtual Ethernet Adapte 111 111 1111 11111111111111111111111     |
| 此连接使用下列项目 (2):                                                               |
| <ul> <li>✓ ■Microsoft 网络的文件和打印机共享</li> <li>✓ 〒360AntiArn Protocol</li> </ul> |
| ☑ 🤉 Internet 协议 (TCP/IP)                                                     |
|                                                                              |
| 安装 (2) 卸载 (1) 属性 (2)                                                         |
| 说明<br>TCP/IP 是默认的广域网协议。它提供跨越多种互联网络<br>的通讯。                                   |
| <ul> <li>□ 连接后在通知区域显示图标 (@)</li> <li>✓ 此连接被限制或无连接时通知我 (M)</li> </ul>         |
| 确定 取消                                                                        |

图7 计算机的 IP 设置

| Internet 协议 (ICP/IP) 属性               | i ? 🛛                        |  |  |  |  |
|---------------------------------------|------------------------------|--|--|--|--|
| 常规                                    |                              |  |  |  |  |
| 如果网络支持此功能,则可以获取 B<br>您需要从网络系统管理员处获得适当 | 目动指派的 IP 设置。否则,<br>当的 IP 设置。 |  |  |  |  |
| ◯自动获得 IP 地址(@)                        |                              |  |  |  |  |
| ● 使用下面的 IP 地址(S): ──                  |                              |  |  |  |  |
| IP 地址( <u>I</u> ):                    | 192 .168 . 1 .189            |  |  |  |  |
| 子网掩码(U):                              | 255 . 255 . 255 . 0          |  |  |  |  |
| 默认网关 (2):                             | 192 . 168 . 1 . 1            |  |  |  |  |
| ○ 自动获得 DNS 服务器地址 (B)                  |                              |  |  |  |  |
| <ul><li>●使用下面的 DNS 服务器地址 @</li></ul>  | D:                           |  |  |  |  |
| 首选 DNS 服务器 (P):                       | 192 .168 . 1 . 1             |  |  |  |  |
| 备用 DNS 服务器(A):                        | · · ·                        |  |  |  |  |
| 高级 (1)                                |                              |  |  |  |  |
|                                       | 确定 取消                        |  |  |  |  |

图 8 计算机的 IP 设置

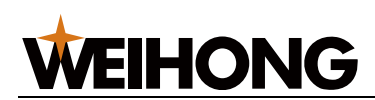

#### 2.1.2 通过路由连接

通过路由器连接是指路由器开启了 DHCP 功能,可以自动获取 IP。否则参照 2.1.1 进行设置。 ▶ 按L键选择自动获取如图 9

| 1       | 旧务署                                                      |        |              |         |    |
|---------|----------------------------------------------------------|--------|--------------|---------|----|
| 控制系统软件信 |                                                          |        |              |         |    |
|         | <ul> <li>● 自动获得IP地址(L)</li> <li>● 手动设置IP地址(S)</li> </ul> |        |              |         |    |
|         | IP地址                                                     | 0.     | 0            | 0       |    |
| 控制系统硬件信 | 子网掩码: 0                                                  | . 🖸 .  | 0.           | 0       |    |
| 新女      | 默认网关:                                                    | I      | ┌───.        |         |    |
| 利求      | DNS服务器: 127                                              | . 0    | 0.           | 1       | 确定 |
|         | 确认(Enter)                                                |        |              | 取消(ESC) |    |
|         | - crignari                                               | I<br>- | P地址<br>Z 网络和 | 0.0.0.0 |    |

图9 自动获取 IP

系统回为我们自动获取一个 IP 地址,第一次设置好后断电重启

- ▶ 也可以选择手动设置 IP 地址例(方法同直连操作)
- ✓ IP 地址: 192.168.1.182 (前三组应该和要和路由网关一致)
- ✓ 子网掩码: 255.255.255.0
- ✓ 默认网关: 192.168.1.1 (默认网关前三组要和 IP 地址相同)
- ✓ 第一次设置好后断电重启

计算机的 IP 也必须和一体机在相同子网内,可以采用收到设置或自动获取。

#### 2.1.3 多台一体机连接

如果有多台一体机,还要保证每台一体机的 ip 地址不一样,如果 ip 相同可以手动重新设置 ip 地址(前三组应该一致)并且确保每台机器的 mac 地址不相同(可以进入修改系统信息对话框修改)。

- ▶ 进入系统信息页面。
- ▶ 点击网络信息后显示网络信息。
- ▶ 点击"修改设备信息"进入密码输入页面如图 12

|       | 软件版本                   | ・ NK260 06 16 60<br>審問論入           | 14                       |           |   |   |
|-------|------------------------|------------------------------------|--------------------------|-----------|---|---|
| 控制系统预 | 更件信息<br>板卡号码<br>剩余使用时间 | 提示: 修改设备名称,<br>方便用户以设备名通过<br>密码验证。 | 设备名称修改以后,<br>FTP登录设备,修改需 |           |   |   |
| 语言选择  |                        |                                    |                          | X(TCP/IP) | 确 | 定 |
|       | ☑ 中文                   | 确认(Enter)                          | 取消(ESC)                  | WinCE1    | 值 | ~ |
|       | - Englis               | 5                                  | 地址类型                     | 动态分配IP    |   |   |

图 10修改设备信息——安全认证

输入密码后按确认键进入设备信息修改页面如图 13

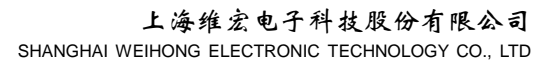

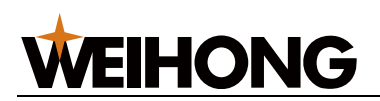

| 控制系统软件信息 | ι        |            |              |        |    |
|----------|----------|------------|--------------|--------|----|
|          | 设备信息     |            |              |        |    |
| 4        |          |            |              |        |    |
| 4        | 修改设备名称:  | WinCE1     |              |        |    |
| 控制系统硬件信息 | 修改设备MAC: | e0 aa c8 🔂 | ie 63 52     |        |    |
| ł        | 确定       |            | 取消           |        |    |
| 剩余作      |          |            |              |        |    |
| 语言洗择     |          |            | internet协议(T | CP/IP) | 确定 |

- 图 11 修改设备信息对话框
- ✓ 修改设备信息名称可以该为 WinCE01、WinCE02、WinCE03、 ······
- ✓ 修改设备 MAC 可以设为任意 16 进制数

#### 2.2 验证连接设置

IP 设置好后单击计算机"开始"—>"运行",在运行对话框内输入 cmd 进入命令行提示对话框,然后通过 ping 命令看是否能够 ping 通一体机,命令格式: ping ip 地址。比如: ping 192.168.1.182 正确 ping 通效果如图 14:

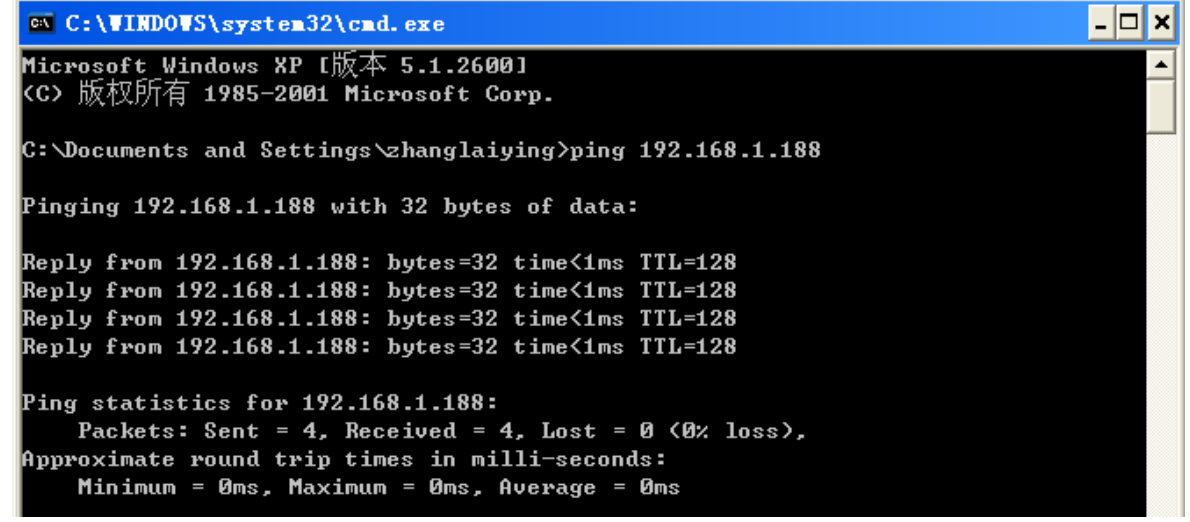

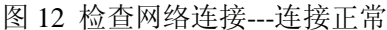

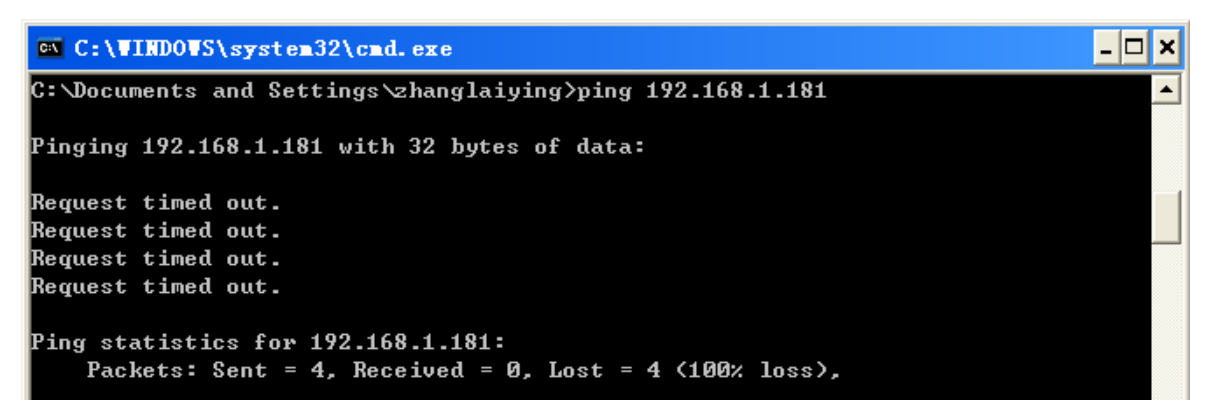

图 13 检查网络连接---连接失败

如果连接失败,请检查物理连接是否正常,以及上述设置是否正确。。

# WEIHONG

# 3 网络共享操作

# 3.1 通过 FTP 实现计算机管理 NK260 网络文件

在资源管理的地址栏输入"ftp://192.168.1.188",既可以打开 NK260 网络文件夹,可以上传、下载、重命名等 FTP 操作,管理很方便。

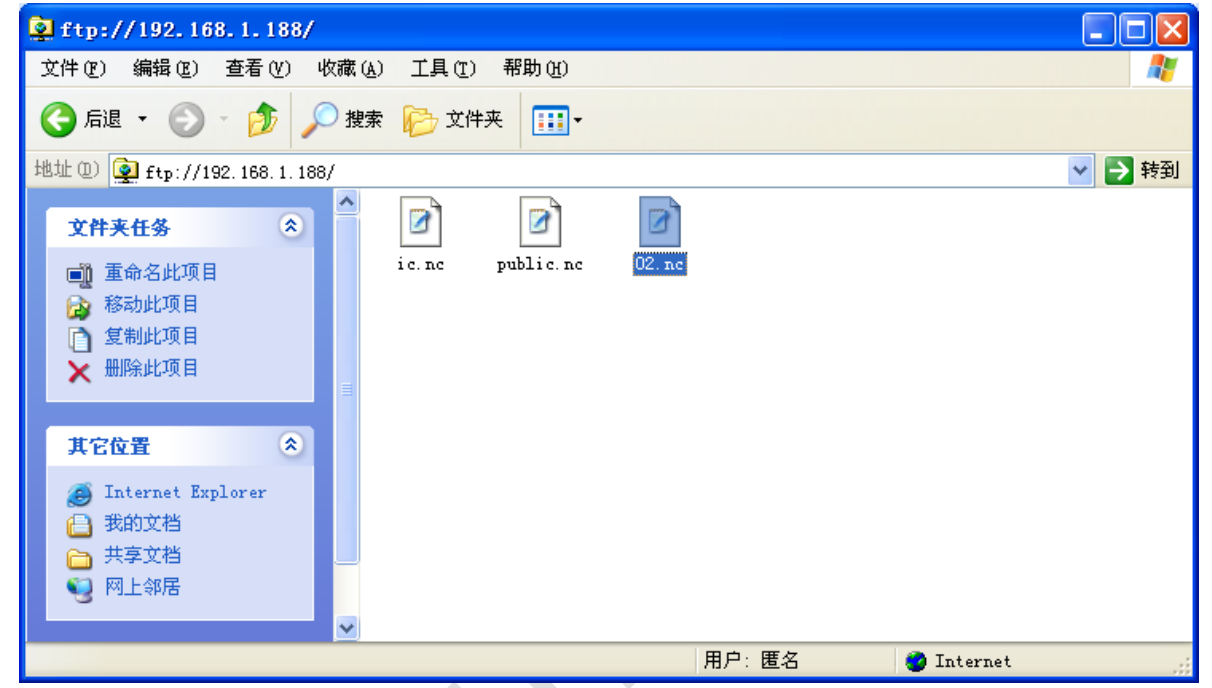

图 14 通过 FTP 实现计算机管理 NK260 网络文件

## 3.2 通过网络共享实现计算机管理 NK260 网络文件

单击计算机"开始"—>"运行",在运行对话框内输入"\\192.168.1.188"回车,即可打开一体 机网络共享界面,其中目录《Sharedocs》为 NK260 网络文件夹,双击打开后可以向一体机传送文件, 也可以管理网络文件夹已存在的文件,如编辑、删除、拷贝等操作,如同管理本地文件一样方便。

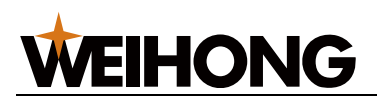

| UINCEO1 (192.168.1.188)                   |      |
|-------------------------------------------|------|
| 文件 (E) 编辑 (E) 查看 (Y) 收藏 (A) 工具 (I) 帮助 (H) |      |
| Ġ 后退 👻 📀 🚽 🏂 🔑 按件夹 🔝 -                    |      |
| 地址 @ 😼 \\192.168.1.188                    | 🄁 转到 |
| 网络任务                                      |      |
| 其它位置<br>※ Workgroup<br>② 我的电脑             |      |
| 个对象                                       |      |

图 15 通过网络共享实现计算机管理 NK260 网络文件-1

| 💡 Sharedocs 在 VINCEO1 (         | (192.168.1.188) 上         |                             |      |
|---------------------------------|---------------------------|-----------------------------|------|
| 文件(E) 编辑(E) 查看(V) 收             | (藏 (A) 工具 (I) 帮助 (H)      |                             |      |
| 🔇 后退 🔹 🌍 🛛 🏂 🔎                  | 搜索 🕞 文件夹 🛄 -              |                             |      |
| 地址 @) 🧝 \\192. 168. 1. 188\Shar | redocs                    | ~                           | 🔁 转到 |
| <b>文件和文件夹任务</b>                 | 122. nc<br>NC 文件<br>29 KB | public.nc<br>NC 文件<br>29 KB |      |
| 其它位置 🛛 😵                        | 1                         |                             |      |
| 详细信息 🔦                          |                           |                             |      |
| Sharedocs                       |                           |                             |      |
|                                 |                           |                             |      |
|                                 |                           |                             |      |
|                                 |                           |                             |      |
| 3 个对象                           |                           | 84.1 KB 🥑 Internet          |      |

图 16 通过网络共享实现计算机管理 NK260 网络文件-2

上述步骤实现了计算机管理 NK260 网络文件,网络文件的变化,可以在一体机的"程序》本地程序"界面中查看,按"shift+回格"刷新页面程序列表将显示新的文件,网络文件的标记为 NET。如下图。

|             | <u>.</u> |                     |
|-------------|----------|---------------------|
| 🖹 Test.nc   | 1        | 2036-11-3 18:47     |
| M99.nc      | 1        | 2037-2-6 12:9       |
| M30.nc      | 1        | 2037-2-6 12:19      |
| Nic.nc      | 29       | 2036-11-13 8:20 Net |
| 🖹 public.nc | 29       | 2036-11-13 7:31 Net |
| 02.nc       | 29       | 2013-8-28 2:28 Net  |
|             |          |                     |
|             |          |                     |

图 17 网络文件